### คู่มือการใช้งาน Turnitin แบบ Instructor

## การส่งงานด่วน (Quick Submit) และการลบงานที่ตรวจไปแล้ว

\*\*\*\*\*\*

ศรัญญาภรณ์ โซลิตกุล บรรณารักษ์ชำนาญการ ปิยะธิดา ปรางค์โคกกรวด นักเอกสารสนเทศปฏิบัติการ ฝ่ายบริการ สำนักหอสมุด มหาวิทยาลัยเกษตรศาสตร์

#### Quick Submit: การส่งงานด่วน

คือการอนุญาตให้ผู้สอนสามารถส่งงานของตนเองเพื่อตรวจสอบรายงานต้นฉบับได้โดยไม่ต้องมีการสร้าง รายวิชา เหมาะกับผู้สอนที่ต้องการตรวจสอบชิ้นงานเป็นรายจุด และต้องการให้มีชิ้นงานในรูปแบบอิเลคทรอนิกส์ <u>แต่ไม่ควรใช้ในวัตถุประสงค์เพื่อให้นักศึกษาส่งงานของตัวเอง</u>

#### Accessing Quick Submit

 เมื่อผู้สอนได้ทำการเปิดใช้งาน (activated) เปิดการใช้งานโดยเลือกUser Info จากหน้าหลักเฉพาะ ผู้สอน เลือกเปิดการใช้งานโดยเลือก User Info จากหน้าหลักเฉพาะผู้สอน

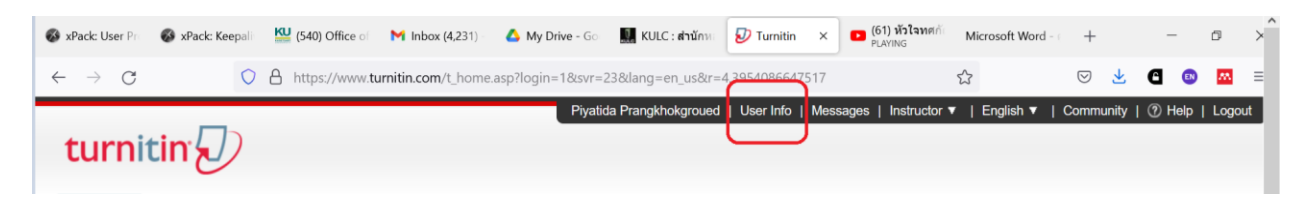

 ที่หน้า User Information ผู้สอนต้องเลือกรายการ Yes ตรงช่อง activate quick submit จากนั้น คลิก submit เพื่อบันทึกการเปลี่ยนแปลง

|                                                                            | Single file upload V    |
|----------------------------------------------------------------------------|-------------------------|
| Current password<br>To update your password, enter your current            | Activate quick submit   |
| password and your new password below. Please                               | Yes V                   |
| note that the fields are case sensitive and your                           | No                      |
| forget to click submit at the bottom!)                                     | Yes                     |
|                                                                            | File download format    |
| Forgot your password?                                                      | Let me choose each time |
| New password                                                               |                         |
| Changing your password will end your current                               | Yes Y                   |
| session and ask you to log in.                                             |                         |
| (Case sensitive, must be at least 8 characters)                            | Yes                     |
|                                                                            |                         |
| Confirm password                                                           | Use class homepage link |
|                                                                            |                         |
|                                                                            | Link URL                |
| Where was the first place that you traveled to?                            |                         |
|                                                                            | Link name               |
|                                                                            |                         |
|                                                                            |                         |
| Last name                                                                  |                         |
| Prangknokgroued                                                            |                         |
| First name                                                                 |                         |
| Piyatida                                                                   |                         |
| Display names as                                                           |                         |
| <ul> <li>First name (Space) Last name (example: John<br/>Smith)</li> </ul> |                         |
| Last name (Space) First name (example: Smith                               |                         |
| O Last name(No space)First name (example:                                  |                         |
| SmithJohn)                                                                 |                         |
| (mithJohn)                                                                 |                         |

3. กลับไปที่หน้าหลักเฉพาะผู้สอนจะพบแถบ Quick submit ปรากฎอยู่ หากต้องการส่งงานด่วนให้เลือกกดบน แถบดังกล่าว

|                                                                                                    | Piyatida Prangkhokgroued         | User Info   Messages          | Instructor 🔻   E     | English 🔻   Com     | nmunity   🕐 Help      | Logout |
|----------------------------------------------------------------------------------------------------|----------------------------------|-------------------------------|----------------------|---------------------|-----------------------|--------|
| turnitin 💭                                                                                                    |                                  |                               |                      |                     |                       |        |
| All Classes Join Account (TA)                                                                                                    |                                  |                               |                      |                     |                       |        |
| NOW VIEWING: HOME > QUICK SUBMIT                                                                                                    |                                  |                               |                      |                     |                       |        |
| About this page<br>This is your assignment inbox. To view a paper, select the paper's title. To view a Similarity<br>Report has not yet been generated. | y Report, select the paper's Sin | nilarity Report icon in the s | milarity column. A g | ghosted icon indica | ates that the Similar | ity    |
| Kasetsart Universitv                                                                                                    |                                  |                               |                      |                     |                       |        |

4. การส่งงาน Submitting Papers เลือกคลิก submit เพื่อไปยังหน้าการส่งโดยระบบจะร้องขอให้เลือก แหล่งข้อมูลที่ต้องการเพื่อตรวจสอบชิ้นงานที่ส่ง ได้แก่

🗌 แหล่งข้อมูล Internet ปัจจุบันและคลังข้อมูลเก่า

🗌 แหล่งข้อมูลคลังงานเก่าที่ส่งเข้ามาแล้วในระบบ

🗌 แหล่งข้อมูลสิ่งพิมพ์ทางวิชาการ วารสาร ตำราที่มีชื่อเสียง

√ เลือกแหล่งข้อมูลที่ต้องการสำหรับการตรวจสอบและแสดงผลในรายงานต้นฉบับ \*\* <mark>หากงานของท่าน</mark> ยังไม่ final และยังไม่ประสงค์จะเก็บไว้เพื่อเป็นต้นฉบับ ให้เลือกที่ <mark>Submit Paper to no repository</mark>

| turnit                                    | in                                      |                             | About this page<br>To customize your search, select from the available databases below.<br>Customize Your Search                                                                                         |
|-------------------------------------------|-----------------------------------------|-----------------------------|----------------------------------------------------------------------------------------------------|
| NOW VIEWING: HC                           | DME > QUICK SUBMIT                      |                             | To customize your search targets, select the databases you would like to include when<br>comparing papers submitted to this assignment. Click submit to add the assignment to<br>your class homepage.    |
| This is your assign<br>Report has not yet | iment inbox. To view<br>been generated. | a paper, select the paper's | Search the internet<br>Includes the current content of relevant internet sources, and also contains content no<br>longer available on the live internet that we have stored in our proprietary database. |
| QUICK SUBMIT                              |                                         | NEW PAPERS V                | Search student papers<br>Includes papers submitted to Turnitin. This database contains millions of documents.                                                                                            |
| <                                         |                                         | ππ.ε                        | Search periodicals, journals, & publications<br>Includes content contained within licensed commercial databases; includes many<br>popular periodicals, publications, and academic journals.              |
| Р Туре Н                                  | nere to search                          |                             | Submit papers to:<br>standard paper repository<br>Submit                                                                                                    |

5. ดำเนินการต่อโดยคลิก submit

# การลบงานที่ตรวจไปแล้ว (Delete Paper ID)

1. การใช้คำสั่ง Delete คือการลบงานที่ตรวจออกจากหน้าจอเท่านั้น จะไม่สามารถลบงานออกจากระบบได้

| Marioara Canadohoora da 227               |                                                     |            |       |          |             |                                                        |
|-------------------------------------------|-----------------------------------------------------|------------|-------|----------|-------------|--------------------------------------------------------|
| INBOX   NOW VIEWING: NEW PAPERS V         |                                                     |            |       |          |             |                                                        |
| Submit File                               |                                                     |            |       | Online   | Grading Rep | oort   Edit assignment settings   Email non-submitters |
| You have selected 1 paper(s) on this page |                                                     |            |       |          |             | Delete - Download - Move To                            |
| AUTHOR                                    | TITLE                                               | SIMILARITY | GRADE | RESPONSE | FILE        | PAPER Remove From Inbox DATE                           |
| ✓ mansara oamad0100111p                   | CANED VINING WEDD PARTILITY IN A REAL PARTICIPATION | 33%        | 1     | +        | 0           | 1797749947 31-Mar-2022                                 |

- การลบงานที่ตรวจออกจากระบบจะต้องแจ้งความประสงค์ไปยังผู้ดูแลระบบ โดยใช้ Paper ID ที่ระบบ แจ้งใน Assignment หลังการตรวจ (หากทำการลบ paper ID นี้จากหน้าจอไปแล้ว สามารถดู รายละเอียดของ Paper ID ได้จากอีเมลที่ผู้ใช้แจ้ง ทุกครั้งที่มีการส่งงานเข้าไปตรวจ Turnitin จะแจ้ง Paper ID ส่งไปที่อีเมลของผู้ใช้ทุกครั้ง)
- คลิกที่ Kasetsart Unniversity เพื่ออีเมลแจ้งผู้ดูแลระบบ และเลือกที่ Send administrator an email เพื่อติดต่อกับผู้ดูแลระบบ

| turnitin                                                                                                    | 🔜   User Info   Messages   Instruc | ctor ▼   English ▼   C | ommunity   ⑦ Help   Log    |
|----------------------------------------------------------------------------------------------------|------------------------------------|------------------------|----------------------------|
| All Classes Join Account (TA) Quick Submit                                                                                                |                                    |                        |                            |
| NOW VIEWING: HOME                                                                                                    |                                    |                        |                            |
| About this page<br>This page displays your account's products and their limits. To email your administrator, click the send administrator | or an email link.                  |                        |                            |
| STATUS FOR ACCOUNT #120404<br>Kasetsart University                                                                                        |                                    | s                      | end administrator an email |
| this account's administrator: Sarunyaporn Cholitiku                                                                                       |                                    | /                      |                            |
| your account's student limit: 9650                                                                                                    |                                    |                        |                            |
| current enrolled students: 334                                                                                                    |                                    |                        |                            |
| available enrolled students: 9316                                                                                                    |                                    |                        |                            |
| Product                                                                                                    | Status                             | Start                  | End                        |
| OriginalityCheck                                                                                                    | active                             | 01-Jan-2022            | 01-Jan-2023                |

- 4. แจ้ง Paper ID ที่ต้องการลบ
- การลบจะใช้เวลาดำเนินการ 2-3 วัน และจะมีอีเมลแจ้งมาที่ผู้ดูแลระบบ จากนั้นผู้ดูแลระบบจะส่งอีเมล เมื่อการลบงานนั้นเสร็จสมบูรณ์ และออกจากระบบแล้ว

มีคำถาม หรือต้องการคำแนะนำเพิ่มเติมโปรดติดต่อ สำนักหอสมุด มหาวิทยาลัยเกษตรศาสตร์ Line @KULibrary FB: สำนักหอสมุด มหาวิทยาลัยเกษตรศาสตร์ Ask a Librarian Chat ที่ <u>www.lib.ku.ac.th</u>